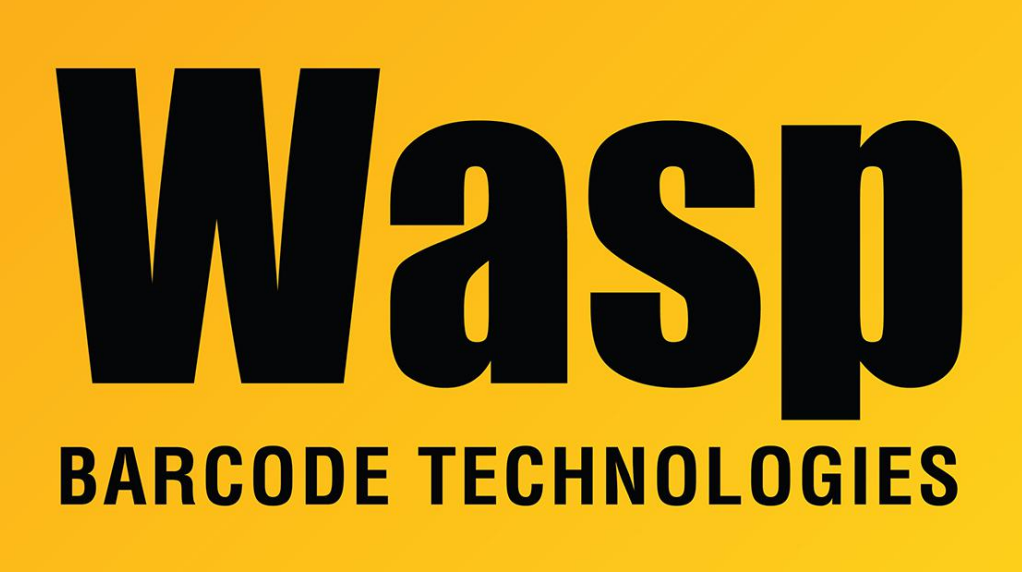

Portal > Knowledgebase > Discontinued Products > Fontware - Installation: I installed Fontware Pro on a Windows 2000/XP. The barcode toolbar appears in Word when logged in as the user who performed the install, but it does not appear when logged in as a different user. How do I fix this?

Fontware - Installation: I installed Fontware Pro on a Windows 2000/XP. The barcode toolbar appears in Word when logged in as the user who performed the install, but it does not appear when logged in as a different user. How do I fix this? Scott Leonard - 2017-04-10 - in Discontinued Products

Using the login that does not work, follow these steps:

- 1. Open MS Word.
- 2. Click on File->Open.
- 3. Navigate to c:\Documents and Settings\<User name that performed

installed>\Application Data\Microsoft\Word\Startup\wbcawd.dot

- 4. Word should close down.
- 5. Restart Word

The toolbar should now be there.

Fontware v5